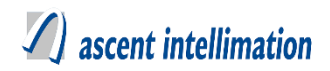

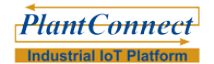

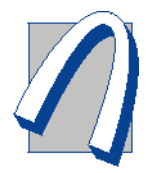

# <u>RTDAS Output Driver</u> <u>Configuration Guide</u>

Version No: 1.0 Date: 7/8/2019

## Ascent Intellimation Pvt. Ltd.

Office No. 401 - 404, C3 / Saudamini Commercial Complex, Right Bhusari Colony, Paud Road, Kothrud, Pune - 411038, Maharashtra, India

> **Contact:** +91 - 8600338049 E-mail <u>info@aiplindia.com</u>

> > www.aiplindia.com

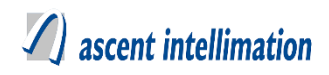

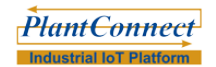

# **Table of Contents**

| 1. OVERVIEW                                                                                                    | 4                          |
|----------------------------------------------------------------------------------------------------|----------------------------|
| 2. OUTPUTDRIVERCONFIGURATION.INI FILE                                                                                                    | 5                          |
| 3. HSPCB OUTPUT DRIVER                                                                                                    | 7                          |
| <ul> <li>3.1. DRIVER AVAILABLE FOR SOLUTION</li></ul>                                                                                                    | 7<br>7<br>7<br>7           |
| 3.5. Configuration for old design                                                                                                    | 7<br>Э<br>2                |
| 4. LOCALDATAEXPORT OUTPUT DRIVER1                                                                                                    | 3                          |
| 4.1. DRIVER AVAILABLE FOR SOLUTION.124.2. DESCRIPTION.124.3. OUTPUT DRIVER AVAILABILITY.124.4. PREREQUISITES.124.5. CONFIGURATION FOR OLD DESIGN.144.7. FINAL CHECKLIST.14                                                                                       | 3<br>3<br>3<br>3<br>4<br>8 |
| 5. MQTT OUTPUT DRIVER19                                                                                                    | J                          |
| 5.1. DRIVER AVAILABLE FOR SOLUTION.       19         5.2. DESCRIPTION.       19         5.3. OUTPUT DRIVER AVAILABILITY.       10         5.4. PREREQUISITES.       19         5.5. CONFIGURATION FOR NEW DESIGN.       19         5.6. FINAL CHECKLIST       27 | $\mathbf{i}$               |
| 6. GLENS-MPCB OUTPUT DRIVER                                                                                                    | 4                          |
| 6.1. Driver Available for Solution.246.2. Description.246.3. Output Driver Availability.226.4. Prerequisites.246.5. Configuration for New Design.296.6 Final Checklist.24                                                                                        | 1<br>1<br>1<br>5<br>8      |
| 7. ENVIROCONNECTAPI OUTPUT DRIVER29                                                                                                    | 9                          |
| 7.1. DRIVER AVAILABLE FOR SOLUTION.297.2. DESCRIPTION.297.3. OUTPUT DRIVER AVAILABILITY.297.4. PREREQUISITES.297.5. CONFIGURATION FOR OLD DESIGN.307.6. CONFIGURATION FOR NEW DESIGN.337.7. FINAL CHECKLIST.33                                                   | ))))))                     |
| 8. GLENS-RSPCB OUTPUT DRIVER                                                                                                    | 5                          |
| 8.1. DRIVER AVAILABLE FOR SOLUTION.       30         8.2. DESCRIPTION.       30         8.3. OUTPUT DRIVER AVAILABILITY.       30         8.4. PREREQUISITES.       30         8.5. CONFIGURATION FOR NEW DESIGN.       31         8.6 EDIAL CHECKLIST       30  | 55557                      |

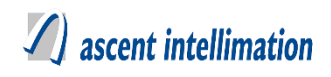

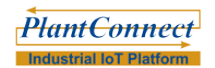

| 9. PROCEDURE TO FIND VARIABLE IDS FROM SITECONFIG.TXT4 |
|--------------------------------------------------------|
|--------------------------------------------------------|

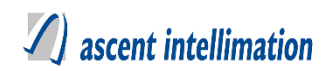

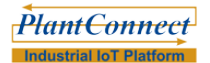

## 1. Overview

#### **Output Driver:**

Output driver is a component that sends data to a 3<sup>rd</sup> party server. The driver understand format accepted by 3<sup>rd</sup> party server and also method of sending data (FTP, HTTP/JSON etc.).

Output driver concept was initially brought up in order to fulfill EnviroConnect customer requirement of sending data to different State Pollution Control Boards. Since then it has been generalized for all products.

Output drivers are developed to run on server as well as RTDAS.

#### **Output Drivers in RTDAS**

Each Output Driver is packaged as a separate component:

- Linux- 1. <OutputDriverSpecific>.so file
- Windows- 1. <OutputDriverSpecific>.dll file

These .so or .dll files are kept in directory where RTDAS is installed. Driver specific configuration is done in OutputDriverConfiguration.ini file in RTDAS directory. OutputDriverConfiguration.ini is downloaded from server. **Do not manually change this file.** Steps of configuration are given below for each Output Driver.

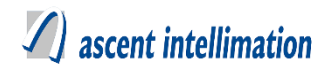

# 2. OutputDriverConfiguration.ini File

For using output drivers in RTDAS, a single configuration file is created for each site (RTDAS) with the name OutputDriverConfiguration.ini file. This file has following structure.

#### [Output Driver Name as Section Name]

Key1=Value1

```
Key2=Value2
```

In above format, Key can be Devices and its value can be actual device names.

Depending on Output Driver, no of keys and value differs.

Sample OutputDriverConfiguration.ini file is as follows.

```
[HSPCBRTDAS_134_TC 01]
```

Devices=TC 01

StationId=01

```
IndustryId=001
```

```
SiteUrl=http://10.6.10.208/hrcpcb-api/api
```

**NOTE-** This OutputDriverConfiguration.ini file is kept in RTDAS directory in both Windows RTDAS and Linux DATCon.

From following versions UI is provided for configuration of output drivers on server.

Please refer to Admin Tool Help for details.

- EnviroConnect Version 6.4 Patch 10
- SFactory and RAMS Version 5.6.1 Patch 19
- RTDAS version 4.5.0. Patch 2.0

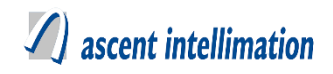

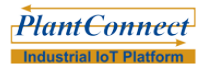

For versions before this, OutputDriverConfiguration.ini file had to be created manually.

Both methods are explained in this document.

# 3. HSPCB Output driver

#### NOTE- Before starting actual configuration of this Output Driver, get the Pre-

#### deployment check list from HSPCB.

This pre-deployment checklist has <Url where data is to be posted>, <Token required

for uploading data which is unique for each customer>, <Device ID>, <Station ID>,

<Industry ID> and <Parameter Name> which required for send data.

## 3.1. Driver Available for Solution

EnviroConnect

## 3.2. Description

This driver is used for sending emissions data to Haryana State Pollution Control Board (HSPCB).

## **3.3.** Output Driver Availability

DATCon (Linux) and Windows.

#### 3.4. Prerequisites

#### 1. Make sure HSPCBRTDAS.so / .dll file is present in directory where RTDAS is

installed.

## 3.5. Configuration for old design

For RTDAS version 4.5.0. Patch 1.0 and below.

#### Section name should be [HSPCBOutputDriver]

1. **Devices** – List of devices configured for sending the output. Multiple devices are comma separated.

2. **SiteUrl** – Generic HSPCB URL for uploading data. For ex - http://164.100.160.248/hrcpcb-api/api

3. **Token** – It is unique token key for a customer to upload data.

4. **UploadFrequency** – It is the frequency with which data should be uploaded to HSPCB server. It's unit is milliseconds.

5. **DeviceID\_<DeviceName>** – It has an unique Device ID.

6. **StationId\_<DeviceName>** – It has unique StationId required for HSPCB.

7. **IndustryId\_<DeviceName>**– It is unique IndustryId required for HSPCB.

8. **VarIDName\_<DeviceName>** – Variable ids for which data is to be sent and Parameter name configured for HSPCB. Multiple variable ids are comma separated. (You can get these variable ids from SiteConfig.txt). Format-VarIDName\_<DeviceName>=<VariableId>\$<Parameter Name required for HSPCB>. Please refer last section of this document to find Variable IDs.

## **3.5.1 Sample Configuration** Sample OutputDriverConfiguration.ini as per old design:

[HSPCBOutputDriver]

Devices=DEVICE3,DEVICE2

SiteUrl=http://164.100.160.248/hrcpcb-api/api

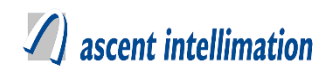

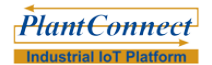

Token=MDEwMzIwMTlfZm9yYmVzX21hcnNoYWxsXzE2MDYxMg==

UploadFrequency=60000

DeviceID\_DEVICE3=D00312

StationId\_DEVICE3=312

IndustryId\_DEVICE3=113

VarIDName\_DEVICE3=1\$pH,2\$BOD,3\$COD,4\$TSS

DeviceID\_DEVICE2=D00311

StationId\_DEVICE2=311

IndustryId\_DEVICE2=112

VarIDName\_DEVICE2=2\$BOD,3\$COD,4\$TSS

## **3.6.** Configuration for new design

**Note-** For RTDAS version 4.5.0. Patch 2.0 and above.

Following are the common keys for all devices,

| Output Deta                     | ils                           |                       |             |                                       |                                                                          |  |
|---------------------------------|-------------------------------|-----------------------|-------------|---------------------------------------|--------------------------------------------------------------------------|--|
|                                 | RTDAS                         | SERVER                | Export T    | o HSF                                 | PCBOutputDriver V                                                        |  |
| Export Detail                   | s                             |                       |             |                                       |                                                                          |  |
| Export                          | HSPCBOutputDriver             | ~                     | Config Name | sample0                               | Config                                                                   |  |
| SiteUrl<br>Token<br>UploadFrequ | Config Key<br>Jency           | Config Value          | *<br>*      | SiteUrl,htt<br>Token,tok<br>UploadFre | Config Key Values<br>p://10.6.10.31:8080/ENVBuild<br>en<br>equency,60000 |  |
| Description : F                 | Frequency for uploading data( | milliseconds).        |             |                                       |                                                                          |  |
| Device List                     | γTe                           | est Plant Pvt Ltd 🗸 🗸 | Test        | ~                                     | Configured Devices                                                       |  |
| Test                            | Device                        | e1 D                  | evice2      |                                       |                                                                          |  |
|                                 |                               | Save Del              | ete         | Reset                                 |                                                                          |  |

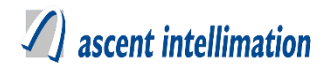

SiteUrl – Generic HSPCB URL for uploading data. For ex - http://164.100.160.248/hrcpcb-api/api

**Token** – It is unique token key for a customer to upload data.

 $\ensuremath{\textbf{UploadFrequency}}\xspace - \ensuremath{\textbf{It}}\xspace$  is the frequency with which data should be uploaded to

HSPCB server. It's unit is milliseconds.

Now select devices for which this Output Driver should be configured. A separate section

is added for each device in configuration file.

At device level, following keys are required

|               | Device Level Configuration |  |
|---------------|----------------------------|--|
| DeviceID      |                            |  |
| StationId     |                            |  |
| Industryld    |                            |  |
| Description : |                            |  |
|               | Save Remove Cancel         |  |

**DeviceID** – Device ID provided by HSPCB

StationID – Station ID provided by HSPCB

**IndustryID** – Industry ID provided by HSPCB.

**Note:** Parameter name required for HSPCB needs to configured while configuring variable on Add Variable page. Write **parameter name** in 'Variable Output' field whose data needs to sent to HSPCB server. Also make sure the variable is **assigned specific unit** while configuring.

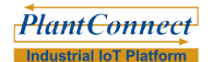

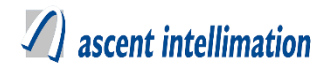

Refer following screenshot.

| Plant I                                  | Device Variable          | Alarms Calibration | Output Driver        | Template Te              | mplate Variable    | System Configuration | Admin Configuration                   |
|------------------------------------------|--------------------------|--------------------|----------------------|--------------------------|--------------------|----------------------|---------------------------------------|
| EnviroConnect                            |                          |                    |                      |                          |                    |                      |                                       |
| Environmental Monitoring                 |                          |                    |                      |                          |                    |                      |                                       |
|                                          |                          |                    |                      |                          |                    |                      | · · · · · · · · · · · · · · · · · · · |
| 1. 1. 1. 1. 1. 1. 1. 1. 1. 1. 1. 1. 1. 1 |                          |                    |                      |                          |                    |                      |                                       |
|                                          | *Variable Name           | Select paramete V  |                      | · I ag Name              |                    |                      |                                       |
|                                          | Low Out                  |                    |                      | High Out                 |                    |                      |                                       |
|                                          | *Variable Type           | Environment Data   | Diagnostic           |                          |                    |                      |                                       |
|                                          | *Start Address           | 0                  |                      | *End Address             | 0                  |                      |                                       |
|                                          | Type                     | Analog V           | _                    | *Data Type               | Select Variable Da | ta Type 🗸            |                                       |
|                                          | Unit                     | Select Unit 🗸      |                      |                          |                    |                      |                                       |
|                                          | Precision                | Z                  |                      | Percentage Validity      |                    |                      |                                       |
|                                          | Writable                 |                    |                      | Scaling                  | 1.0                |                      |                                       |
|                                          |                          | ļ                  | Range / Threshold Co | nfiguration              |                    |                      |                                       |
|                                          | Total Range Min          |                    |                      | Total Range Max          |                    |                      |                                       |
|                                          | Measurement Range<br>Min |                    |                      | Measurement Range<br>Max |                    |                      |                                       |
|                                          | Permissible Range<br>Min |                    |                      | Permissible Range<br>Max |                    |                      |                                       |
|                                          | Buiu Boaroo              | Device Constant    | Processed            |                          |                    |                      |                                       |
|                                          | Variable Output          |                    |                      | )                        |                    |                      |                                       |
|                                          |                          | 1                  | Save                 | teset                    | 1                  |                      |                                       |

## 3.6.1 Sample Configuration

Sample OutputDriverConfiguration.ini as per new design:

[HSPCBRTDAS\_20\_HSPCB]

Devices=DEVICE2

SiteUrl=http://164.100.160.248/hrcpcb-api/api

Token=MDEwMzIwMTlfZm9yYmVzX21hcnNoYWxsXzE2MDYxMg==

UploadFrequency=60000

DeviceID=D00311

StationId=311

IndustryId=112

[HSPCBRTDAS\_21\_HSPCB]

Devices=DEVICE3

SiteUrl=http://164.100.160.248/hrcpcb-api/api

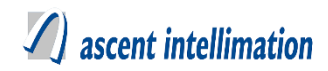

Token=MDEwMzIwMTlfZm9yYmVzX21hcnNoYWxsXzE2MDYxMg==

UploadFrequency=60000

DeviceID=D00312

StationId=312

IndustryId=113

## **3.7. Final Checklist**

1. HSPCBRTDAS.so or .dll file is present in RTDAS directory.

2. OutputDriverConfiguration.ini file properly configured and kept in RTDAS directory.

3. Variable is given **Variable Output Name and Unit** as per required format for HSPCB.

# 4. LocalDataExport Output driver

This solution is implemented when we have to send data (through files) to multiple servers. For this we use FTP client through which we upload files to multiple servers. For multiple servers, multiple instances of below **Configuration details block** are pasted in OutputDriverConfiguration.ini file. These block names are to be maintained as unique.

## 4.1. Driver Available for Solution

EnviroConnect

## 4.2. Description

This driver is used for sending data to multiple servers.

## 4.3. Output Driver Availability

DATCon (Linux) and Windows.

## 4.4. Prerequisites

**1. Make sure LocalDataExport.so** / .dll file is present in directory where RTDAS is installed.

4.5. Configuration for old design For RTDAS version 4.5.0.0 and below.

#### Section name should be [LocalDataExport]

**1. Devices** - List of devices for which data is to be sent. Multiple devices are comma separated.

**2. UploadToFolder** - Name of folder from which files are uploaded to ftp server. In case, RTDAS and server are on same machines, there is no need to upload to FTP server, in that case give the path of 'PLSUpload' directory of server). So that server will look for files in this folder.

**3. UploadFrequency** - Time interval in millisecond after which files are to be uploaded to ftp server. Also data of this interval is written in one single file.

**4. FileName\_<device name>** – Unique identifier which need to include in file name for this device. E.g. FileName\_Device1 = BB2.

**5. ConnectionUsing** – Type of connection. For ex-LAN, INTERNET

**6. UseFTP-** If you want to upload to FTP server, this flag is enabled (1), else disable it (0).

**7. FtpUrl** – It has Ftp url.

**8. FtpName** – It has FTP username.

**9. FtpPassword** – It has Ftp Password.

**10. FtpUploadFilePath-** Path on FTP server where files will be uploaded.

**11. FtpMode-** Ftp mode can be active or passive.

## 4.5.1 Sample Configuration Sample OutputDriverConfiguration.ini as per old design:

#### [LocalDataExport]

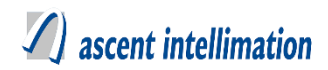

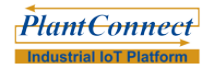

Devices=D2,DNew

**UploadToFolder**=FTPUpload

**UploadFrequency**=60000

FileName\_D2=BB1

FileName\_DNew=BB2

**ConnectionUsing**=LAN

UseFTP=1

FtpUrl=10.6.10.12

FtpName=aipl

FtpPassword=aipl12\*

FtpUploadFilePath=/

FtpMode=passive

4.6. Configuration for new design

#### Note- For RTDAS version 4.5.0. Patch 2.0 and above

Following are the common keys for all devices

| Output Details                                                                                          |                      |                |             |                       |                                                    |       |
|----------------------------------------------------------------------------------------------------|----------------------|----------------|-------------|-----------------------|----------------------------------------------------|-------|
| RTD                                                                                                    | as O                 | SERVER         | Export 1    | Fo Loc                | alDataExport                                       | ~     |
| Export Details                                                                                          |                      |                |             |                       |                                                    |       |
| Export                                                                                                  | lDataExportDriverftp | ~              | Config Name | TestCo                | onfig1                                             | • 0   |
| Config                                                                                                  | g Key                |                |             |                       | Config Key Values                                  |       |
| UseFTP<br>UploadFrequency<br>ConnectionUsing<br>UploadFrequency<br>UploadToFolder<br>FtpUrl<br>Etableme |                      | Config Value   | >> <<       | UploadFrd<br>UploadTo | equency,1000<br>Folder,/test<br>Configured Devices |       |
|                                                                                                    | p                    |                |             |                       |                                                    |       |
| device                                                                                                  | Stack 1              | _Boilers_35 TP | MACHINE1    |                       | Metal Plant_testMach                               | nine2 |
| ETP                                                                                                    | Stack_               | ı 🗌            | ETP_1       |                       |                                                    |       |
|                                                                                                    | machin               | e3 🗌           | Device      |                       |                                                    |       |
| machine2                                                                                                |                      |                |             |                       |                                                    |       |
| Stack                                                                                                   | Weathe               | r Device       | stack01     |                       |                                                    |       |

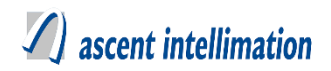

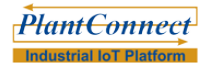

**UploadToFolder** - Name of folder from which files are uploaded to ftp server. In case, RTDAS and server are on same machines, there is no need to upload to FTP server, in that case give the path of 'PLSUpload' directory of server . So that server will look for files in this folder.

**UploadFrequency** - Time interval in milliseconds after which files are to be uploaded to ftp server. Also data of this interval is written in one single file.

**FileName** – Unique identifier which need to include in file name. BB2 is added as prefix to file which has data.

ConnectionUsing – Type of connection. For ex-LAN, INTERNET

**UseFTP-** If you want to upload to FTP server, this flag is enabled (1), else disable it (0).

FtpUrl – Its has Ftp url.

**FtpName** – It has FTP username.

FtpPassword – It has Ftp Password.

FtpUploadFilePath- Path on FTP server where files will be uploaded.

**FtpMode-** Ftp mode can be active or passive.

Now select devices for which this output Driver should be configured. A separate section is added for each device in configuration file.

At device level, following keys are required

|               | Device Level Configuration |
|---------------|----------------------------|
| FileName      |                            |
| Description : |                            |
|               | Save Remove Cancel         |

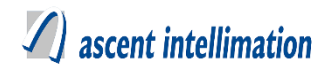

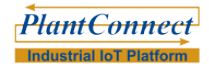

FileName – Unique identifier which need to include in file name. e.g. BB2 is

added as prefix to file which has data.

## 4.6.1 Sample Configuration

## Sample OutputDriverConfiguration.ini as per new design:

[LocalDataExport\_2\_Server1]

Devices=D2

UploadToFolder=FTPUpload

UploadFrequency=60000

FileName=BB1

ConnectionUsing=LAN

UseFTP=1

FtpUrl=10.6.10.12

FtpName=aipl

FtpPassword=aipl12\*

FtpUploadFilePath=/

FtpMode=passive

[LocalDataExport\_3\_Server2]

Devices=DNew

UploadToFolder=FTPUpload2

UploadFrequency=60000

FileName=BB2

ConnectionUsing=LAN

UseFTP=1

FtpUrl=10.6.10.79

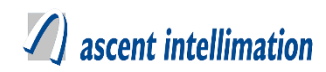

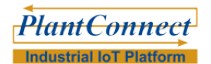

FtpName=aipl

FtpPassword=aipl123\*

FtpUploadFilePath=/

FtpMode=passive

## 4.7. Final Checklist

1. LocalDataExport.so or .dll file is present in RTDAS directory.

2. OutputDriverConfiguration.ini file properly configured and kept in RTDAS directory.

3. 'UseFTP' key in OutputDriverConfiguration.ini should be 1 if you want to sent data

through ftp.

# 5. MQTT Output driver

NOTE- Before starting actual configuration of this Output Driver, configure the

MQTT server-client for sending and receiving data.

## 5.1. Driver Available for Solution

All solutions

## 5.2. Description

This driver is used for sending data to MQTT servers/broker.

## 5.3. Output Driver Availability

DATCon (Linux)

## 5.4. Prerequisites

1. Make sure MQTTRTDAS.so file is present in directory where RTDAS is

installed.

## 5.5. Configuration for new design

Steps to configure OutputDriverConfiguration.ini as per new design:

Configuration details:

#### Note- For RTDAS version 4.5.0. Patch 2.0 and above

Following are the common keys for all devices

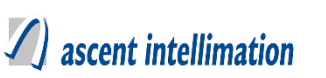

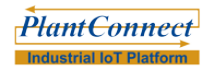

| Output Details                                                                                                  |                        |             |        |                    |
|----------------------------------------------------------------------------------------------------|------------------------|-------------|--------|--------------------|
| RTDAS                                                                                                    | SERVER                 | Export To   | MQ     | TTOutputDriver V   |
| Export Details                                                                                                  |                        |             |        |                    |
| Export MQTTOutp                                                                                                 | utDriver V             | Config Name | config | 8                  |
| Config Key<br>SiteUrl<br>UploadFrequency<br>IamAliveFrequency<br>TimeOut<br>IsSecure<br>RetainFlag<br>DebugMede | Config Value           | >><br><<    |        | Config Key Values  |
| Device List                                                                                                    | All Plants ~           | All Sites   | ~      | Configured Devices |
| device                                                                                                    | Stack 1_ Boilers_35 TP | MACHINE1    |        |                    |
| ETP                                                                                                    | Stack_1                | ETP_1       |        |                    |
| machine2                                                                                                    | machine3               | Device      |        |                    |
| Stack                                                                                                    | Weather Device         | stack01     |        |                    |
| Maabina02                                                                                                    | C ataak 02             | Ptool: Col  |        |                    |
|                                                                                                    | Save                   | Delete      | Reset  |                    |

SiteUrl – MQTT broker URL for uploading data. For ex - tcp://10.6.10.84:1883

**UploadFrequency** – It is Frequency for posting the data to server (in milliseconds).

**IamAliveFrequency** – It is for frequency with which the URL is pinged (in seconds).

**TimeOut** – Time Interval to wait for the response from server (in seconds).

**IsSecure** – It is 0 for no security, 1 for username and password, 2 for SSL certificate and 3 for username, password and SSL certificate.

**RetainFlag-** If the RetainFlag is **0**, the server **must not** store previous message. If RetainFlag is **1**, then the server must **store** the application message so that it can be delivered to future subscribers.

**ClientID-** It is unique client Id as defined in MQTT broker.

**SSLCertPath-** Set the ssl certificate path.

**UserName** - User name required for broker.

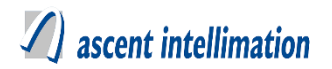

**Password** - Password required for broker.

Now select devices for which this output Driver should be configured. A separate section

is added for each device in configuration file.

At device level, following keys are required

|               | Device Level Configuration |
|---------------|----------------------------|
| ClientID      |                            |
| Description : | •                          |
|               | Save Remove Cancel         |

**ClientID-** It is unique client Id.

**Note-** Parameters to be sent to MQTT broker/server, needs to be configured on Add/Modify Variable page. Write **parameter name** in 'Variable Output' field whose data needs to sent to MQTT broker/server.

| EnviroConnect | Plant | Device      | Variable       | Alarms    | Calibration | Output Driver        | Template             | Tem     | plate Variable     | System Config | uration | Admin Configuration I |
|---------------|-------|-------------|----------------|-----------|-------------|----------------------|----------------------|---------|--------------------|---------------|---------|-----------------------|
|               | 4 75. | *Var        | able Name      | Select pa | aramete 🗸   |                      | * I ag Name          |         |                    |               |         |                       |
|               |       | Low         | Out            |           |             |                      | High Out             |         |                    |               |         |                       |
|               |       | •Vari       | able Type      | O Envir   | onment Data | Diagnostic           |                      |         |                    |               |         |                       |
|               |       | •Star       | t Address      | 0         |             |                      | *End Address         |         | 0                  |               |         |                       |
|               |       | Туре        | •              | Analog    | ~           |                      | *Data Type           |         | Select Variable Da | ta Type 🗸 🗸   |         |                       |
|               |       | Unit        |                | Select U  | nit 🗸       |                      |                      |         |                    |               |         |                       |
|               |       | *Pre        | cision         | 2         |             |                      | Percentage V         | alidity |                    |               |         |                       |
|               |       | Writa       | able           |           |             |                      | Scaling              |         | 1.0                |               |         |                       |
|               |       |             |                |           |             | Range / Threshold Co | nfiguration          |         |                    |               |         |                       |
|               |       | Tota        | Range Min      |           |             |                      | Total Range N        | Иах     |                    |               |         |                       |
|               |       | Mea:<br>Min | surement Range |           |             |                      | Measurement<br>Max   | t Range |                    |               |         |                       |
|               |       | Pern<br>Min | nissible Range |           |             |                      | Permissible R<br>Max | lange   |                    |               |         |                       |
|               |       | -9.4        | a Couroc       | Devic     | e Oconstant | Processed            |                      |         | -                  |               |         |                       |
|               |       | Varia       | able Output    |           |             |                      | )                    |         |                    |               |         |                       |
|               |       |             |                |           |             | Save                 | reset                |         |                    |               |         |                       |

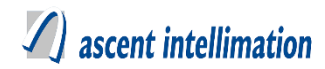

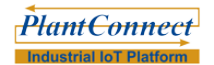

## 5.5.1 Sample Configuration Sample OutputDriverConfiguration.ini as per new design:

[MQTTRTDAS\_10\_MQTTServer]

Devices=Device1

SiteUrl=tcp://10.6.10.84:1883

UploadFrequency=10000

IamAliveFrequency=10

TimeOut=20

IsSecure=2

RetainFlag=1

ClientID=RAMS\_MODBUS\_1

SSLCertPath=

UserName=

Password=

[MQTTRTDAS\_11\_MQTTServer]

Devices=Device2

SiteUrl=tcp://10.6.10.84:1883

UploadFrequency=10000

IamAliveFrequency=10

TimeOut=20

IsSecure=2

RetainFlag=1

ClientID=RAMS\_MODBUS\_2

SSLCertPath=

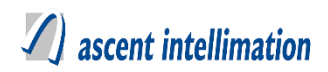

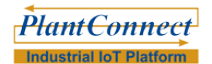

UserName=

Password=

## 5.6. Final Checklist

- 1. MQTTRTDAS.so file is present in DATCon directory.
- 2. OutputDriverConfiguration.ini file properly configured and kept in DATCon directory.
- 3. Variable is given Variable Output Name as per required format.

# 6. Glens-MPCB Output driver

#### NOTE- Before starting actual configuration of this Output Driver, get the Pre-

#### deployment check list from Glens-MPCB.

This pre-deployment checklist has <Url where data is to be posted>, <Encryption key required for uploading data which is unique for each customer>, <Site ID>, <Monitoring ID>, <Analyser ID>, <Parameter ID>, <Unit ID> and <Parameter Name> which required for sending data. Among above keys, <Monitoring ID>, <Analyser ID>, <Parameter ID>, <Unit ID> and <Parameter Name> are needed for each parameter.

#### 6.1. Driver Available for Solution

EnviroConnect

## 6.2. Description

This driver is used for sending emission data to MPCB-Glens servers.

## 6.3. Output Driver Availability

DATCon (Linux)

## 6.4. Prerequisites

1. Make sure MPCBGlensRTDAS.so file is present in directory where RTDAS is

installed.

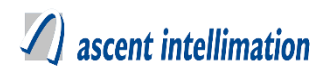

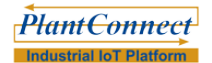

## 6.5. Configuration for new design

#### Steps to configure OutputDriverConfiguration.ini as per new design:

Configuration details:

#### Note- For RTDAS version 4.5.0. Patch 3.0 and above

Following are the common keys for all devices

| Output Details                                                                                      |                                                                                              |                                                                              |                                                                                        |                                                  |                                                                                      |   |
|----------------------------------------------------------------------------------------------------|----------------------------------------------------------------------------------------------|------------------------------------------------------------------------------|----------------------------------------------------------------------------------------|--------------------------------------------------|--------------------------------------------------------------------------------------|---|
| RTDAS                                                                                               | s <b>( )</b> s                                                                               | ERVER                                                                        | Export T                                                                               | o MP                                             | CBGlensRTDAS                                                                         | ~ |
| Export Details                                                                                      |                                                                                              |                                                                              |                                                                                        |                                                  |                                                                                      |   |
| Export MPCBC                                                                                        | GlensRTDAS                                                                                   | ~                                                                            | Config Name                                                                            | config                                           |                                                                                      | 8 |
| Config K<br>URL<br>UploadFrequency<br>DebugMode<br>Version                                          | Key                                                                                          | Config Value                                                                 | »<br>«                                                                                 | URL, http:<br>UploadFro<br>DebugMo<br>Version, v | Config Key Values<br>//onlinecems.ecmpcb.in/mpcb/<br>equency,60000<br>de,0<br>er_1.0 |   |
|                                                                                                    |                                                                                              |                                                                              |                                                                                        |                                                  |                                                                                      |   |
| Description : It is the vers                                                                        | sion of Glens Server. I                                                                      | t is provided by GLEN                                                        | S.                                                                                     |                                                  |                                                                                      |   |
| Description : It is the ven                                                                         | sion of Glens Server. I                                                                      | t is provided by GLEN                                                        | S.                                                                                     | ~                                                | Configured Devices                                                                   |   |
| Description : It is the veri<br>Device List                                                         | sion of Glens Server, I                                                                      | t is provided by GLEN<br>nts ~<br>80 Unit - 2 0                              | S.<br>All Sites<br>3CEM 4080 Unit - 3                                                  | ~<br>3                                           | Configured Devices                                                                   |   |
| Description : It is the ven<br>Device List<br>GCEM 4080 Unit -<br>Stack 1_15TPH Bo                  | sion of Giens Server. I<br>T All Pla<br>1 GCEM 40<br>viler Stack_2 _                         | t is provided by GLEN<br>ints v<br>80 Unit - 2 0<br>Dryer 1                  | S.<br>All Sites<br>GCEM 4080 Unit - 3<br>Boiler Stack 1                                | 3                                                | Configured Devices                                                                   |   |
| Description : It is the ven<br>Device List<br>GCEM 4080 Unit -<br>Stack 1_15TPH Bo<br>ETP1          | sion of Glens Server. I<br>All Pla<br>1 GCEM 400<br>iller Stack_2 _<br>Stack 1-4"            | t is provided by GLEN<br>Ints V<br>80 Unit - 2 C<br>Dryer E<br>TPH S         | S.<br>All Sites<br>3CEM 4080 Unit - 3<br>3oilerStack1<br>Stack 2- 6 TPH                | ~ ]<br>3                                         | Configured Devices                                                                   |   |
| Description : It is the ven<br>Device List<br>GCEM 4080 Unit -<br>Stack 1_15TPH Bo<br>ETP1<br>ETP 1 | sion of Glens Server. I<br>All Pla<br>1 GCEM 40<br>iller Stack_2 _<br>Stack 1-4"<br>SBU1_Uni | t is provided by GLEN<br>Ints V<br>80 Unit - 2 C<br>Dryer E<br>TPH S<br>t1 S | S.<br>All Sites<br>GCEM 4080 Unit - 3<br>BoilerStack 1<br>Stack 2- 6 TPH<br>SBU1_Unit2 | 3                                                | Configured Devices                                                                   |   |

**URL** – Generic MPCB URL for uploading data. For ex - <a href="http://onlinecems.ecmpcb.in/mpcb/">http://onlinecems.ecmpcb.in/mpcb/</a>

**UploadFrequency** – It is the frequency with which data should be uploaded to MPCB server. It's unit is Minute.

**DebugMode** – Debug mode=0 for disabling debug mode. Debug mode=1 for displaying debug logs on console . Debug mode=2 for displaying debug logs on console as well as writing them to its respective log files.

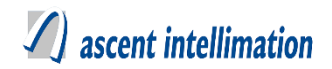

**Version** – It is the version of Glens Server. It is provided by GLENS. Generally,

use version=ver\_1.0

Now select devices for which this output Driver should be configured. A separate section is added for each device in configuration file.

At device level, following keys are required

|                               | Device Level Configuration    |  |
|-------------------------------|-------------------------------|--|
| SiteID                        | site_11                       |  |
| SiteUID                       | site_11                       |  |
| SiteKey                       | 231asdaswedfw4ed==###         |  |
| ParametersMetaData            | 'ameter_10\$unit_13\$0\$0.1   |  |
| Description : It has Site UID | which usually same as SiteID. |  |
| Sa                            | Remove Cancel                 |  |

**SiteID** – It has an unique Site ID.

**SiteUID** – It has Site UID which usually same as SiteID.

SiteKey – It is an key which is required for encryption and decryption of data. ParametersMetaData – This field denotes names of parameters to be monitored. Names of parameters are comma separated. <Variable 1 Variable Output Name as configured on add/modify variable page>\$<Monitoring Id 1>\$<analyser ID 1>\$<Parameter ID 1>\$<Unit id 1>\$0<Scaling 1>,<Variable 2 Variable Output Name as configured on add/modify variable page>\$<Monitoring Id 2>\$<analyser ID 2>\$<Parameter ID 2>\$<Unit id 2>\$0<Scaling 2>.

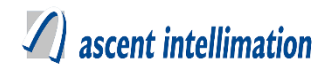

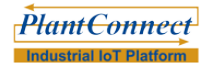

Note- Configure Variable Output Name with Parameter Name as required for MPCB.

| <b>*</b> • <b>C</b>                                                                                                    | Plant | Device      | Variable                        | Alarms                    | Calibration   | Output Driver | Template                             | Tem     | plate Variable | System Configur | ration | Admin Configuration I |
|----------------------------------------------------------------------------------------------------|-------|-------------|---------------------------------|---------------------------|---------------|---------------|--------------------------------------|---------|----------------|-----------------|--------|-----------------------|
| EnviroConnect                                                                                                    |       |             |                                 | -                         |               |               |                                      |         |                |                 |        |                       |
| Environmental Monitoring                                                                                                    |       |             | 10                              |                           |               |               |                                      |         |                |                 |        |                       |
|                                                                                                    |       |             |                                 |                           |               |               |                                      |         |                |                 |        |                       |
|                                                                                                    |       |             |                                 |                           |               |               |                                      |         |                |                 |        | - Barris              |
|                                                                                                    |       |             |                                 |                           |               |               |                                      |         |                |                 |        |                       |
| and the second second se | 1 10  | •Var        | able Name                       | Select pa                 | aramete 🗸     |               | * I ag Name                          |         |                |                 |        |                       |
|                                                                                                    |       | Low         | Out                             |                           |               |               | High Out                             |         |                |                 |        |                       |
|                                                                                                    |       | •Var        | iable Type                      | O Enviro                  | onment Data O | Diagnostic    |                                      |         |                |                 |        |                       |
|                                                                                                    |       | *Sta        | rt Address                      | 0                         |               |               | *End Address                         | 1       | 0              |                 |        |                       |
|                                                                                                    |       | Тур         | e                               | Analog V<br>Select Unit V |               |               | *Data Type Select Variable Data Type |         |                | ata Type 🗸 🗸    |        |                       |
|                                                                                                    |       | Unit        |                                 |                           |               |               |                                      |         |                |                 |        |                       |
|                                                                                                    |       | *Pre        | cision                          | 2                         |               |               | Percentage V                         | alidity |                |                 |        |                       |
|                                                                                                    |       | Writ        | able                            |                           |               |               | Scaling                              |         | 1.0            |                 |        |                       |
|                                                                                                    |       |             | Range / Threshold Configuration |                           |               |               |                                      |         |                |                 |        |                       |
|                                                                                                    |       | Tota        | I Range Min                     |                           |               |               | Total Range !                        | Max     |                |                 |        |                       |
|                                                                                                    |       | Mea<br>Min  | surement Range                  |                           |               |               | Measuremen<br>Max                    | t Range |                |                 |        |                       |
|                                                                                                    |       | Perr<br>Min | nissible Range                  |                           |               |               | Permissible F<br>Max                 | lange   |                |                 |        |                       |
|                                                                                                    |       |             | <del></del>                     | Devic                     | e O Constant  | Processed     |                                      |         |                |                 |        |                       |
|                                                                                                    |       | Vari        | able Output                     |                           |               |               | )                                    |         |                |                 |        |                       |
|                                                                                                    |       |             |                                 |                           |               | Save          | Reset                                |         |                |                 |        |                       |

#### 6.5.1 Sample Configuration Sample OutputDriverConfiguration.ini as per new design

[MPCBGlensRTDAS\_20\_Glens1]

Devices=Sugar ETP

URL=http://onlinecems.ecmpcb.in/mpcb/

SiteID=site\_498

SiteUID=site\_498

SiteKey=c2l0ZV80OTgsdmVyXzEuMCxkZWZhdWx0LDIwMTYtMTAtMDItMTk6M

Dk6NDk

Version=ver\_1.0

UploadFrequency=60000

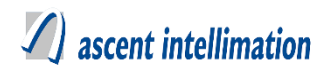

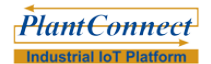

DebugMode=2

ParametersMetaData=PM\$GSSP\$analyzer\_287\$parameter\_10\$unit\_13\$0\$0.1

[MPCBGlensRTDAS\_21\_Glens2]

Devices=Sugar ETP 2

URL=http://onlinecems.ecmpcb.in/mpcb/

SiteID=site\_499

SiteUID=site\_499

SiteKey=c2l0ZV80OTgsdmVyXzEuMCxkZWZhdWx0LDIwMTYtMTAtMDItMTk6M

Dk6NDk

Version=ver\_1.0

UploadFrequency=60000

```
DebugMode=2
```

ParametersMetaData=HF\$SSP\$analyzer\_287\$parameter\_239\$unit\_13\$1\$0.1

#### 6.6 Final Checklist

- 1. MPCBGlensRTDAS.so file is present in DATCon directory.
- 2. OutputDriverConfiguration.ini file properly configured and kept in DATCon directory.
- 3. Variable is given Variable Output Name as per required format for MPCB.

# 7. EnviroConnectAPI Output driver

#### NOTE- Before actually configuring this Output Driver, get the Pre-deployment

#### check list from TSPCB

This pre-deployment checklist has <Url where data is to be send>, <DeviceID configured with TSPCB> and <Parameter Name configured with TSPCB> which required for sending data.

## 7.1. Driver Available for Solution

EnviroConnect

## 7.2. Description

This driver is used for sending emission data to TSPCB server. It can also be used to send data to another EnviroConnect server that acts as secondary server for given device

## 7.3. Output Driver Availability

RTDAS (Windows)

#### 7.4. Prerequisites

#### 1. Make sure EnviroConnectAPIOutputDriver.dll file is present in RTDAS Folder

Note: For TSPCB we are sending data from Primary Server (CPCB) to Secondary server

(TSPCB)

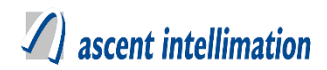

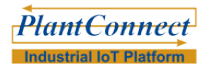

## 7.5. Configuration for old design

For RTDAS version 4.5.0. Patch 1.0 and below.

#### Section name should be [EnviroConnectAPIOutputDriver]

1. TSPCBDeviceIDs- Device ID of Secondary Server (Where data has to be sent).

Multiple ID's are Comma separated.

2. **ServerURL-** URL of Secondary Server. For ex- TSPCB server url

3. Name\_<Device ID (Secondary)>\_<Device Name (Primary) >- Site user name as on

Secondary Server. E.g. Name\_12\_Station2=FIRST, where 12 is device ID on secondary

server and Station2 is device name on primary server

4. Password\_<Device ID (Secondary)>\_<Device Name (Primary)> - Site password as on Secondary

5. PollingFreq\_<Device ID (Secondary)>\_<Device Name (Primary) >- As on Secondary Server

6. HeaderList\_<Device ID (Secondary)>\_<Device Name (Primary)> - Variable names as on Secondary Server. Multiple variable names are comma separated.

7. Devices - Device name as on Primary Server. Multiple devices are comma separated.

8. VarList\_<Device Name (Primary)> - Variable Id's as on Primary Server. Multiple Id's are comma separated.

9. **TSPCBDeviceID\_<Device Name (Primary)>-** Device ID of Secondary Server

#### 7.5.1 Sample Configuration

Sample OutputDriverConfiguration.ini as per old design:

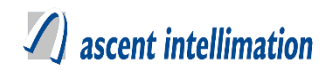

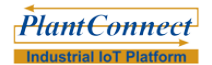

[EnviroConnectAPIOutputDriver]

TSPCBDeviceIDs=12,13

ServerURL=http://183.82.41.227:8080/enviroconnect

Name\_12\_Station2=FIRST

Password\_12\_Station2= FIRST

PollingFreq\_12\_Station2=30

HeaderList\_12\_Station2=CO,SPM,Sox,NOx

Name\_13\_Boiler 1=FIRST

Password\_13\_Boiler 1=FIRST

PollingFreq\_13\_Boiler 1=30

HeaderList\_13\_Boiler 1=CO,NOx,SPM,Sox

Devices=Station2,Boiler 1

VarList\_Station2=2,1,4,3

TSPCBDeviceID\_Station2=12

VarList\_Boiler 1=2,3,1,4

TSPCBDeviceID\_Boiler 1=13

**Note**: Device Name & Variable Id's of primary server can be found on primary server & Device ID & Variable names can be found on secondary server

**Note-** For verifying data transmission from primary to secondary, go to DAS logs and check in EnviroAPIDebugger<date time>.txt (for this enable debug mode of DAS), API data request is as given below:

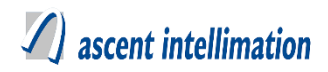

| 21-01-2016      | 14:00:11,       | Current         | Data         | -                 | String       | is        | -    |
|-----------------|-----------------|-----------------|--------------|-------------------|--------------|-----------|------|
| {"FunctionNam   | 1e":53,"Name":' | 'FIRST","Pass   | word":"FIR   | ST","D            | eviceID":1," | additiona | alIn |
| fo":{"Software  | NameVersion":"  | EnviroConnec    | ctDAS2.5.0   | .7"},"Da          | tetime":"201 | 6-01-21   |      |
| 14:00:11","Vari | ables":         |                 |              |                   |              |           |      |
| [{"Variablenam  | ie":"Nox","Valu | e":"1.000","Fl  | ags":"","Un  | it":"mg/          | /nm3"},      |           |      |
| {"Variablename  | e":"Sox","Value | ":"20.00","Fla  | gs":"","Unit | t":"mg/n          | ım3"},       |           |      |
| {"Variablename  | e":"SPM","Valu  | e":"1.00","Flag | gs":"","Unit | :" <b>:</b> "mg/n | m3"}]}       |           |      |

## 7.6. Configuration for new design

#### Steps to configure OutputDriverConfiguration.ini as per new design:

Configuration details:

#### Note- For RTDAS version 4.5.0. Patch 3.0 and above

Following are the common keys for all devices

| Output Deta                 | ails                           |                                 |                                              |                       |                                                           |       |                          |      |
|-----------------------------|--------------------------------|---------------------------------|----------------------------------------------|-----------------------|-----------------------------------------------------------|-------|--------------------------|------|
|                             | RTDAS                          |                                 | SERVER                                       |                       | Export                                                    | To En | viroConnectAPIOutputDriv | er 🗸 |
| Export Detai                | ils                            |                                 |                                              |                       |                                                           |       |                          |      |
| Export                      | EnviroAPIDriv                  | verftp                          | ~                                            |                       | Config Name                                               |       |                          | 8    |
| Password<br>Name<br>SiteUrl | Config Key                     |                                 | Conf                                         | ig Value              | >><br><<                                                  |       | Config Key Values        |      |
| Description : 7             | TSPCB Url. For e               | x-http://respe                  | ectiveIP:8080/e                              | nviroconnect          | t                                                         |       |                          |      |
| Device List                 |                                |                                 | Plants                                       | ~                     | All Sites                                                 | ~     | Configured Devices       |      |
| GCEM 4                      | 4080 Unit - 1<br>_15TPH Boiler | GCEM<br>Stack<br>Stack<br>Stack | 4080 Unit - 2<br>2 _Dryer<br>1-4TPH<br>Unit1 | GC<br>Bo<br>Sta<br>SB | CEM 4080 Unit -<br>ilerStack1<br>ack 2- 6 TPH<br>U1_Unit2 | 3     |                          |      |
|                             |                                |                                 | Save                                         | Del                   | ete                                                       | Reset |                          |      |

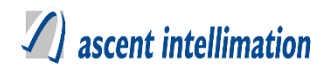

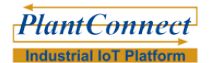

**SiteUrl** – Generic TSPCB URL for uploading data.

**Name** – It has Site User Name which is configured on TSPCB server.

**Password** – It has Site Password which is configured on TSPCB server.

Now select devices for which this output Driver should be configured. A separate section

is added for each device in configuration file.

At device level, following keys are required

| Device Level Configuration |                    |  |  |  |  |  |  |  |
|----------------------------|--------------------|--|--|--|--|--|--|--|
| TSPCBDeviceIDs             |                    |  |  |  |  |  |  |  |
| Description :              |                    |  |  |  |  |  |  |  |
|                            | Save Remove Cancel |  |  |  |  |  |  |  |

**TSPCBDeviceIDs** – It has an unique Device ID of device on TSPCB server.

**Note-** Parameters to be sent to TSPCB server, needs to be configured on Add/Modify Variable page. Write **parameter name (exactly same as configured on TSPCB server) in 'Variable Output' field (on primary server for** ex-CPCB) whose data needs to sent to TSPCB server. Refer below screenshot.

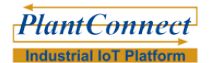

# ascent intellimation

| Virtable Name     Index variable Name     Index variable Name     I                                                                                                    | EnviroConnect            | Plant | Device Varial                     | ole Alarms | Calibration    | Output Driver        | Template T               | emplate Variable   | System Configuration | Admin Configuration I |
|----------------------------------------------------------------------------------------------------|--------------------------|-------|-----------------------------------|------------|----------------|----------------------|--------------------------|--------------------|----------------------|-----------------------|
| 'Variable Name       Select paramete ▼       'iag Name         Low Out       High Out       High Out         'Variable Type       ● Enrivronment Data ○ Diagnostic         'Start Address       0       - End Address       0         Type       Anatog ▼       'End Address       0         Type       Anatog ▼       'Data Type       Select Variable Data Type ▼         Unt       Select Unit ▼       -       -         'Precision       2       Percentage Validity                                                                                                    | Invironmental Monitoring |       | 1                                 |            |                |                      |                          |                    |                      |                       |
| Low OutHigh OutImage of the second second sec |                          |       | *Variable Name                    | Select p   | aramete 🗸      |                      | * I ag Name              |                    |                      |                       |
| Variable Type       Improvisionent Data       Diagnostic         Start Address       0       Ind Address       0         Type       Analog       Ibata Type       Select Variable Data Type       Improvisionent Data         Unit       Select Unit       Ibata Type       Select Variable Data Type       Improvisionent Data         Precision       Select Unit       Improvisionent Data       Improvisionent Data       Improvisionent Data         Witable       Select Unit       Select Compared Type       Improvisionent Data       Improvisionent Data       Improvisionent Data         Total Range Min       Improvisionent Data       Improvisionent Data       Improvisionent Data       Improvisionent Data         Permissible Range       Improvisionent Constant       Processed       Improvisionent Data       Improvisionent Data         Participic Output       Improvisionent Constant       Processed       Improvisionent Data       Improvisionent Data                                                                                                    |                          |       | Low Out                           |            |                |                      | High Out                 |                    |                      |                       |
| Start Address0End Address0TypeAnatog • anatog • an                                     |                          |       | *Variable Type                    | O Envi     | ronment Data O | Diagnostic           |                          |                    |                      |                       |
| TypeAnalogData TypeSelect Variable Data TypeUnitSelect UnitPrecision2Percentage ValidityWritableSalain1.0WritableSalain1.0Total Range MinMasurement RangeMasurement RangeMinPermissible RangeMasurement RangeMinDeviceDevicePermissible RangeMasurement RangeImage MinMinDeviceDeviceUnitVariable OutputUnitUnitUnit                                                                                                    |                          |       | <ul> <li>Start Address</li> </ul> | 0          |                |                      | *End Address             | 0                  |                      |                       |
| UnitSelect UnitProcision2Procision2WritableScaingTotal Range MinTotal Range MaxPermissible RangePermissible RangeMinPermissible RangeMinDevicePermissible RangePermissible RangeMinDevicePermissible RangePermissible RangeMinDevicePermissible RangeDeviceMinDevicePermissible RangeDeviceMinDevicePermissible RangeDeviceMinDevicePermissible RangeDeviceMinDevicePermissible RangeDeviceMinDevicePermissible RangeDevicePermissible RangeDevice <t< th=""><th></th><th></th><th>Туре</th><th>Analog</th><th>~</th><th></th><th>•Data Type</th><th>Select Variable Da</th><th>ata Type 🗸 🗸</th><th></th></t<>                                                                                                    |                          |       | Туре                              | Analog     | ~              |                      | •Data Type               | Select Variable Da | ata Type 🗸 🗸         |                       |
| Precision2Percentage ValidityImage: Comparison of the comparison of the compa          |                          |       | Unit                              | Select L   | Init 🗸         |                      |                          |                    |                      |                       |
| Witable     Scaing     1.0       Range / Threshold Configuration       Total Range Min     Total Range Max     Image Max       Measurement Range     Measurement Range     Image Max       Permissible Range     Permissible Range     Image Max       Nin     Image Max     Image Max       Variable Output     Image Max     Image Max                                                                                                    |                          |       | •Precision                        | 2          |                |                      | Percentage Validity      | /                  |                      |                       |
| Range / Threahold Configuration         Total Range Mm       Total Range Mm       Total Range Mm       Measurement Range         Min       Measurement Range       Measurement Range       Measurement Range         Permissible Range       Permissible Range       Max       Measurement Range         Min       Max       Permissible Range       Max         Variable Output       Device Constant Processed       Variable Output       Variable Output                                                                                                    |                          |       | Writable                          |            |                |                      | Scaling                  | 1.0                |                      |                       |
| Total Range Min     Total Range Max       Measurement Range<br>Min     Measurement Range<br>Max       Permissible Range<br>Min     Permissible Range<br>Max       Bute Revorue     Device       Constant     Processed       Variable Output     Image Max                                                                                                    |                          |       |                                   |            |                | Range / Threshold Co | onfiguration             |                    |                      |                       |
| Measurement Range     Measurement Range       Min     Max       Permissible Range     Permissible Range       Min     Permissible Range       Min     Permissible Range       Min     Permissible Range       Min     Permissible Range       Min     Permissible Range       Min     Permissible Range       Min     Permissible Range       Variable Output     Processed                                                                                                    |                          |       | Total Range Mi                    | n          |                |                      | Total Range Max          |                    |                      |                       |
| Permissible Range<br>Min<br>Pute Severe Constant Processed<br>Variable Output                                                                                                    |                          |       | Measurement F<br>Min              | Range      |                |                      | Measurement Ran<br>Max   | ge                 |                      |                       |
| State Service         © Device         Constant         Processed           Variable Output                                                                                                    |                          |       | Permissible Ra<br>Min             | nge        |                |                      | Permissible Range<br>Max |                    |                      |                       |
| Variable Output                                                                                                    |                          |       | -Data Source                      | O Devi     | ce Oconstant ( | Processed            |                          |                    |                      |                       |
|                                                                                                    |                          |       | Variable Output                   |            |                |                      | ]                        |                    |                      |                       |
| Save Reset                                                                                                    |                          |       |                                   |            |                | Save                 | Heset                    |                    |                      |                       |

#### 7.6.1 Sample Configuration Sample OutputDriverConfiguration.ini as per new design

[EnviroConnectAPIOutputDriver\_12\_Enviro]

TSPCBDeviceIDs=64

SiteUrl=http://10.6.10.12:8080/enviroconnect

Name=Gooo

Password=Gooo

Devices=Gas Analyser

[EnviroConnectAPIOutputDriver\_65\_Enviro1]

TSPCBDeviceIDs=65

SiteUrl=http://10.6.10.12:8080/enviroconnect

Name=Gooo

Password=Gooo

Devices=Device Spm

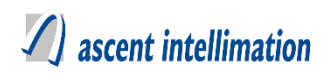

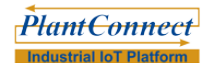

## 7.7. Final Checklist

1. EnviroConnectAPIOutputDriver.dll file is present in RTDAS directory.

- 2. OutputDriverConfiguration.ini file properly configured and kept in RTDAS directory.
- 3. Variable is given Variable Output Name as per required format for TSPCB

(secondary) server.

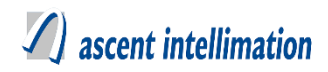

# 8. Glens-RSPCB Output driver

#### NOTE- Before starting actual configuration of this Output Driver, get the Pre-

#### deployment check list from Glens-RSPCB.

This pre-deployment checklist has <Url where data is to be posted>, <Site ID>,

<Monitoring ID>, <Analyser ID>, <Parameter ID>, <Unit ID> and <Parameter Name>

which required for sending data. Among above keys, <Monitoring ID>, <Analyser ID>,

<Parameter ID>, <Unit ID> and <Parameter Name> are needed for each parameter.

#### 8.1. Driver Available for Solution

EnviroConnect

## 8.2. Description

This driver is used for sending emission data to RSPCB-Glens servers.

## 8.3. Output Driver Availability

DATCon (Linux)

#### 8.4. Prerequisites

1. Make sure RSPCBRTDAS.so file is present in DATCon Folder

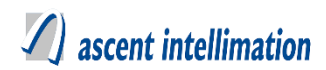

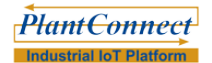

## 8.5. Configuration for new design

#### Steps to configure OutputDriverConfiguration.ini as per new design:

Configuration details:

#### Note- For RTDAS version 4.5.0. Patch 3.0

Following are the common keys for all devices

| Output Det        | ails       |                   |             |                                    |                                               |              |
|-------------------|------------|-------------------|-------------|------------------------------------|-----------------------------------------------|--------------|
|                   | RTDAS      | SERVER            | Export To   | RSF                                | PCBRTDAS                                      | ~            |
| Export Deta       | ils        |                   |             |                                    |                                               |              |
| Export            | RSPCBRTDAS | ~                 | Config Name | rspcb1                             |                                               | ~ <b>(</b> ) |
|                   | Config Key | _                 |             |                                    | Config Key Va                                 | lues         |
| URL<br>UploadFreq | ency       | Config Value      | >><br><<    | DebugMo<br>URL,http:/<br>UploadFre | de,0<br>//164.100.222.253/GI<br>equency,60000 | LensServer/  |
| Device List       | $\nabla$   | GlensAartiDummy 🗸 | Aarti       | ~                                  | Configured Devic                              | ces          |
| Gas Ana           | alyser Dev | ice Spm           |             |                                    |                                               |              |
|                   | ĺ          | Save De           | lete        | Reset                              |                                               |              |

**DebugMode** – Debug mode=0 for disabling debug mode. Debug mode=1 for displaying debug logs on console . Debug mode=2 for displaying debug logs on console as well as writing them to its respective log files.

URL – Generic RSPCB URL for uploading data. For ex http://164.100.222.253/GLensServer/

**UploadFrequency** – It is the frequency with which data should be uploaded to MPCB server. It's unit is Minute.

Now select devices for which this output Driver should be configured. A separate section

is added for each device in configuration file.

At device level, following keys are required

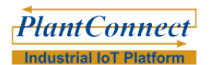

# A ascent intellimation

|                    | Device Level Configuration |
|--------------------|----------------------------|
| SiteID             |                            |
| SiteUID            |                            |
| ParametersMetaData |                            |
| Description :      |                            |
| Sa                 | ave Remove Cancel          |

**SiteID** – It has an unique Site ID.

**SiteUID** – It has Site UID which usually same as SiteID.

**ParametersMetaData** –This field denotes names of parameters to be monitored. Names of parameters are comma separated. <Variable 1 Variable Output Name as configured on add/modify variable page>\$<Monitoring Id 1>\$<analyser ID 1>\$<Parameter ID 1>\$<Unit id 1>\$0<Scaling 1>,<Variable 2 Variable Output Name as configured on add/modify variable page>\$<Monitoring Id 2>\$<analyser ID 2>\$<Parameter ID 2>\$<Unit id 2>\$0<Scaling 2>.

Note- Configure Variable Output Name with Parameter Name as required for RSPCB.

| EnviroConnect | Plant I | Device Variable          | Alarms Calibration | Output Driver        | Template Te              | mplate Variable    | System Configuration | Admin Configuration |
|---------------|---------|--------------------------|--------------------|----------------------|--------------------------|--------------------|----------------------|---------------------|
|               | # 75.   | Variable Name            | Select paramete V  |                      | 1 ag Name                |                    |                      |                     |
|               |         | Low Out                  |                    |                      | High Out                 |                    |                      |                     |
|               |         | Variable Type            | Environment Data   | Diagnostic           |                          |                    |                      |                     |
|               |         | Start Address            | 0                  |                      | *End Address             | 0                  |                      |                     |
|               |         | Туре                     | Analog V           |                      | *Data Type               | Select Variable Da | tta Type 🗸           |                     |
|               |         | Unit                     | Select Unit V      |                      |                          |                    |                      |                     |
|               |         | *Precision               | 2                  |                      | Percentage Validity      |                    |                      |                     |
|               |         | Writable                 |                    |                      | Scaling                  | 1.0                |                      |                     |
|               |         |                          |                    | Range / Threshold Co | nfiguration              |                    |                      |                     |
|               |         | Total Range Min          |                    |                      | Total Range Max          |                    |                      |                     |
|               |         | Measurement Range<br>Min |                    |                      | Measurement Range<br>Max |                    |                      |                     |
|               |         | Permissible Range<br>Min |                    |                      | Permissible Range<br>Max |                    |                      |                     |
|               |         | -Bala Source             | Device Constant    | Processed            |                          |                    |                      |                     |
|               |         | Variable Output          |                    |                      |                          |                    |                      |                     |
|               |         |                          |                    | Save                 | reset                    |                    |                      |                     |

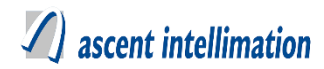

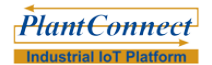

#### 8.5.1 Sample Configuration Sample OutputDriverConfiguration.ini as per new design

[RSPCBRTDAS\_59\_rspcb1]

Devices=Device1

URL=http://164.100.222.253/GLensServer/

UploadFrequency=60000

DebugMode=0

SiteID=site\_378

SiteUID=site\_378

ParametersMetaData=NOx\$Stack\_1\$analyzer\_102\$parameter\_12\$unit\_13\$0\$1,SO2\$Sta

ck\_1\$analyzer\_102\$parameter\_11\$unit\_13\$0\$1

[RSPCBRTDAS\_60\_rspcb1]

Devices=Device2

URL=http://164.100.222.253/GLensServer/

UploadFrequency=60000

DebugMode=0

SiteID=site\_378

SiteUID=site\_378

ParametersMetaData=PM\$Stack\_1\$analyzer\_214\$parameter\_3\$unit\_13\$1\$1

#### 8.6 Final Checklist

1. RSPCBRTDAS.so file is present in DATCon directory.

2. OutputDriverConfiguration.ini file properly configured and kept in DATCon directory.

3. Variable is given Variable Output Name as per required format for RSPCB.

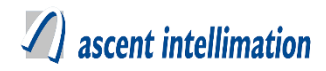

## 9. Procedure to find Variable ids from SiteConfig.txt

Read notes to find Variable id from below sample SiteConfig.txt

#### Sample SiteConfig.txt:

[SiteConfig]

SiteInfo=DisconnectDelay;2;0\$UploadFrequency;2;0\$ConnectOnAlarm;4;0\$LocalStorage;4;0\$EncryptionFlag;4;0\$AlarmFlag;4;0\$ReqDiskFreeSpace;2;0\$CleanupFreqIn-Days;2;0\$<~>10000;300000;0;0;0;0;1;20<~>

DevInfo=ID;4;0\$Name;1;50\$PDList;1;40\$DeviceType;1;40\$<~><mark>7</mark>;**DEVICE3**;7;EF-FLUENT;\$<~>

(**Note-**In above line, bold **number**; **word** means Deviceid and DeviceName configured on CPCB server. For example DEVICE3 has Id-7. **See Variable Info Section for Device with id-7 to find out variable ids of each variable**)

Variable Info Section for Device with id-7[

# A ascent intellimation

(Note-In above line, bold **number;word** means VariableId and tag name of variable. So you need to use this variable ids in OutputDriverConfiguration.ini file for Variable mapping)

Configuration7=ParamName;1;30\$ParamValue;1;30\$<~>TimeOut;2000\$PortNumber;50 3\$HostAddress;10.6.10.12\$SlaveID;1\$Protocol;ModbusTCPMaster\$PollingFreq;5000\$R econnectFreq;300000\$Active;1\$Polling;0\$<~>

]